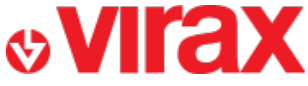

Find the Test Pump application on:

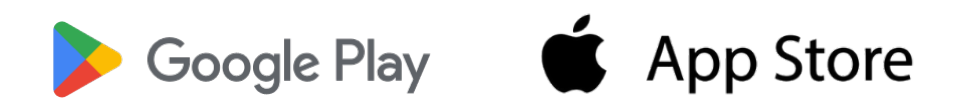

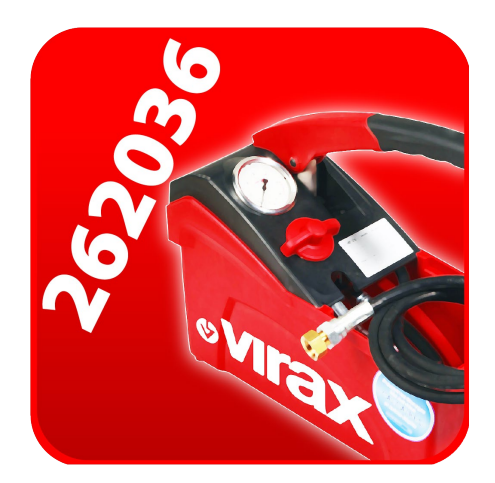

## Pompe d'épreuve

- A 1st launch of the application
- B Add a Connect test pump to the application
- C Delete a test pump Connect to the application
- D Connecting the application to a Connect test pump
- E Start a recording
- F Pre-fill a report
- G Create a report
- H Find the reports
- I Frequent problems

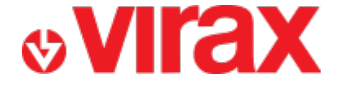

## A – 1st launch of the application

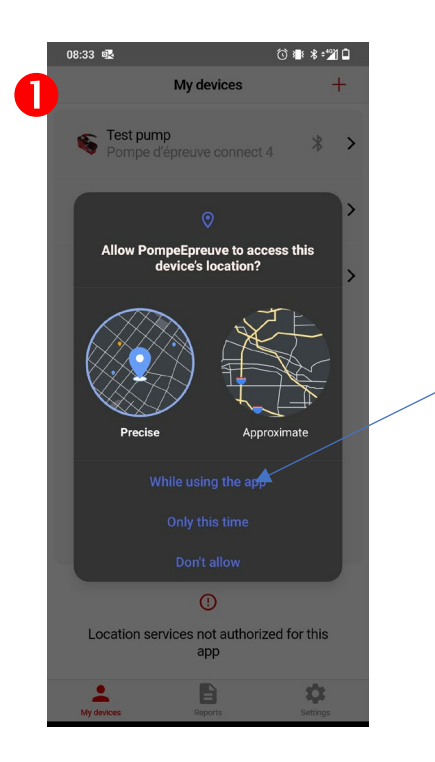

The app requires your GPS location when writing the report.

For this reason, you must authorize the use of location

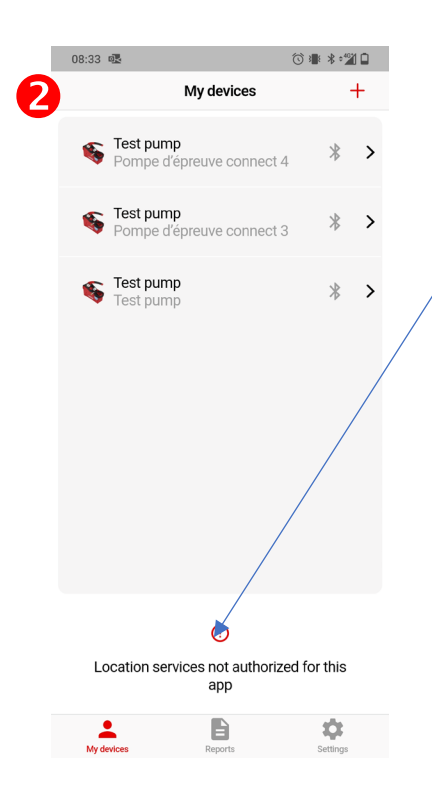

The app communicates with the pump pressure sensor via a Bluetooth connection. This is why, in addition to Bluetooth being enabled, you need to allow the app to use Bluetooth in your phone settings.

Settings → Applications → app management → PompeEpreuve → Autorisations → Bluetooth LE → Allow

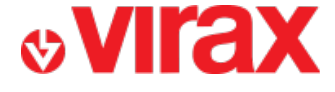

## **B** – Add a Connect test pump to the application

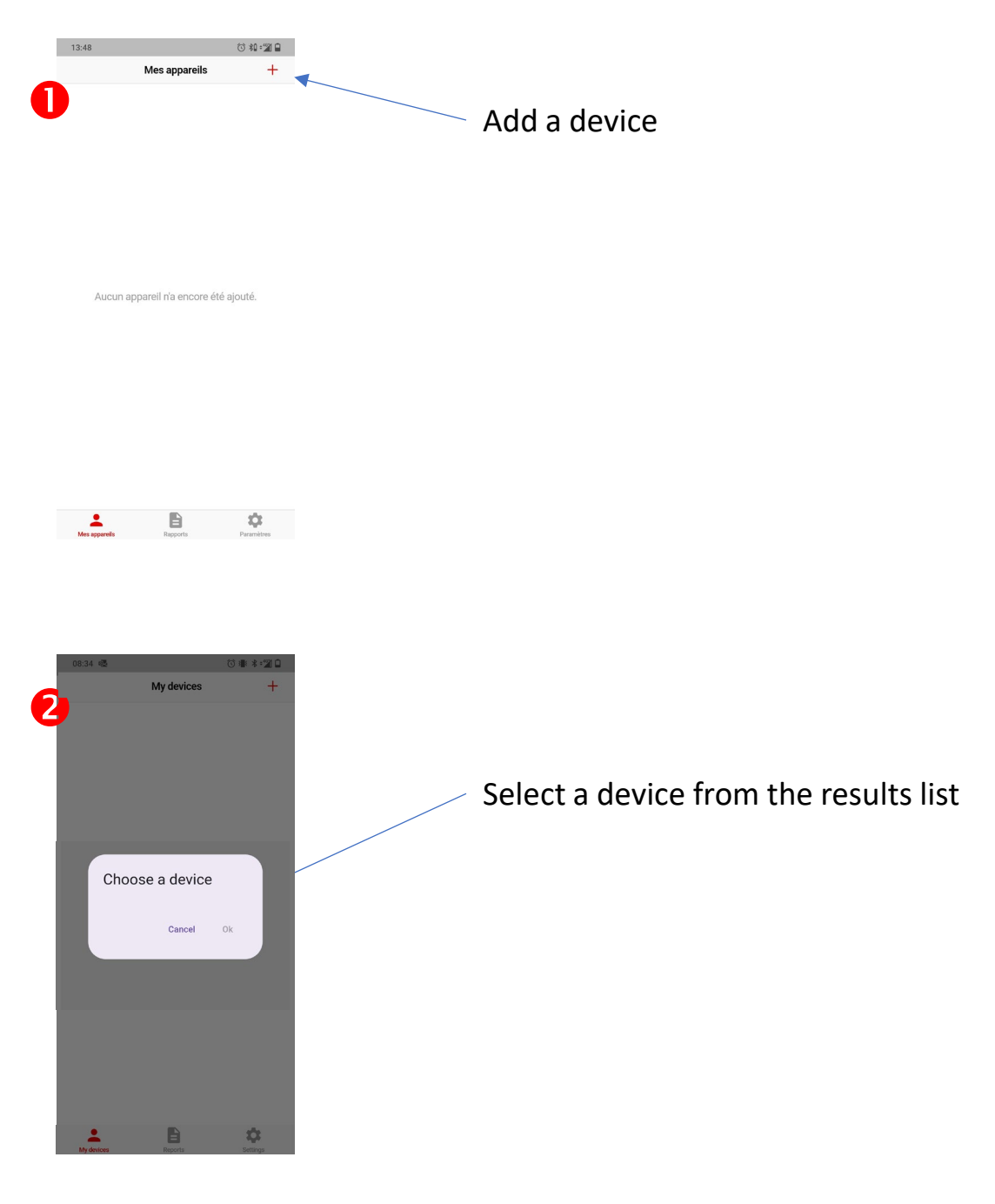

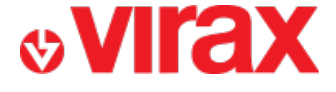

## **C** – Delete a test pump Connect to the application

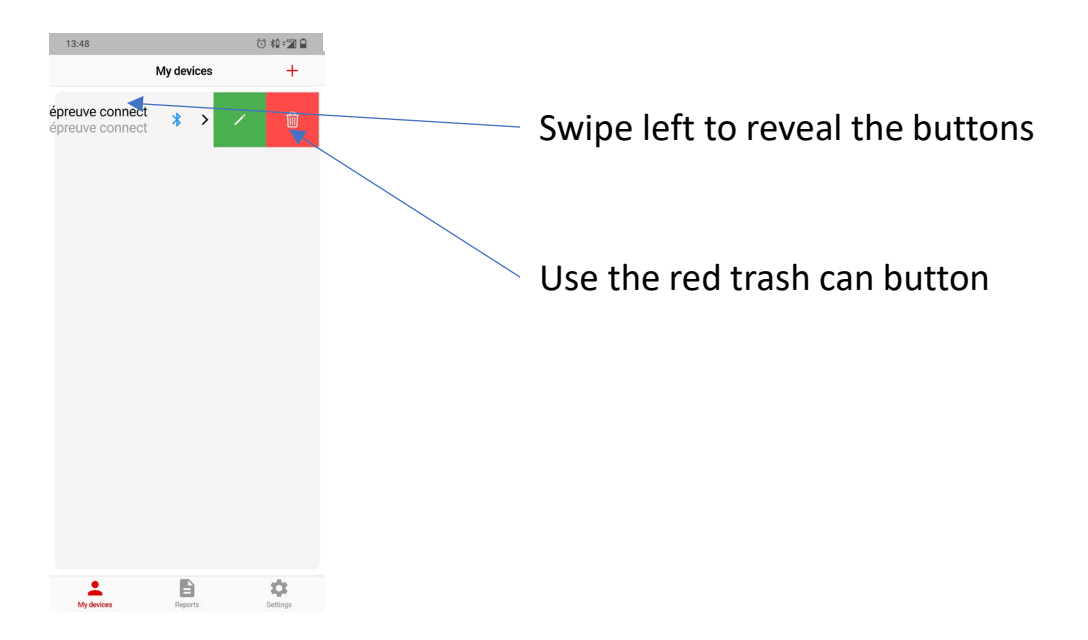

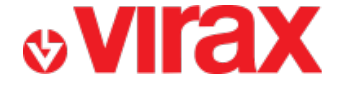

## **D** – Connecting the application to a Connect test pump

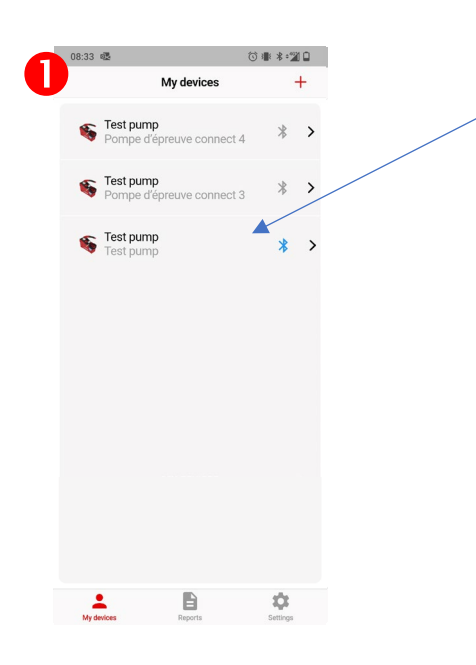

Select a test pump from the list of already added devices

The Bluetooth logo is colored blue for devices available nearby

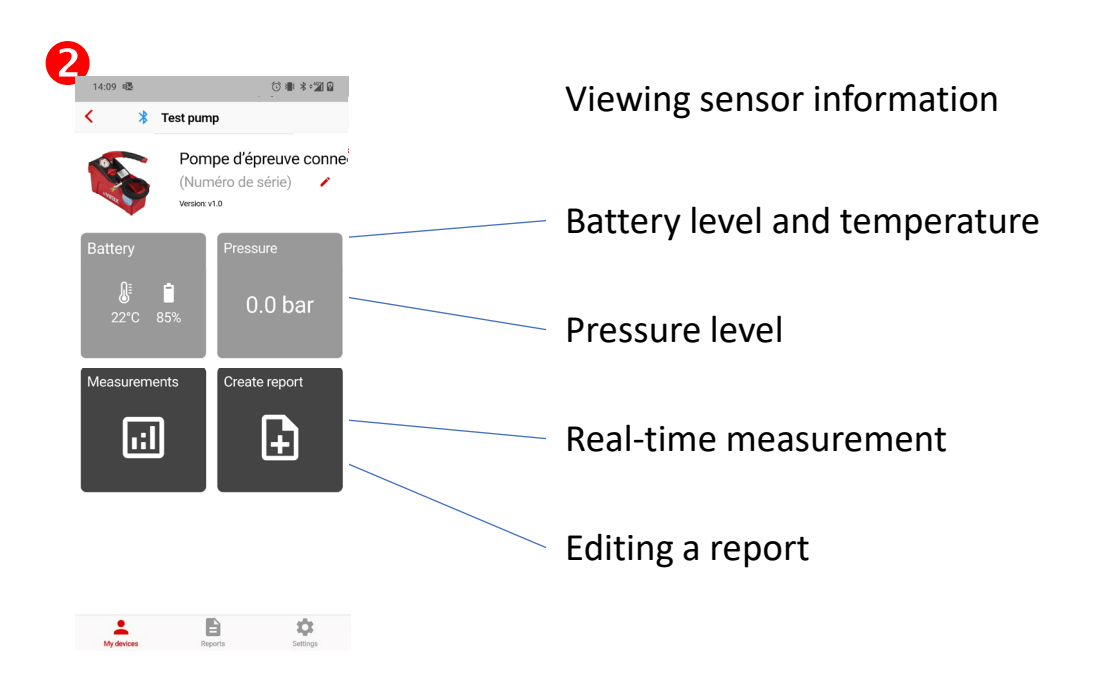

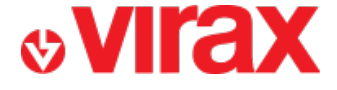

## E – Start a recording

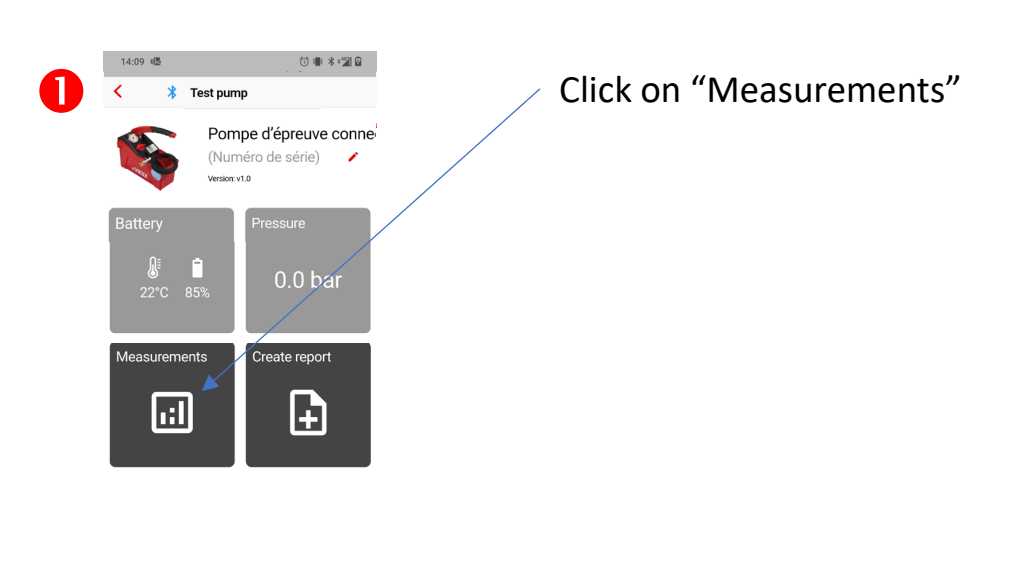

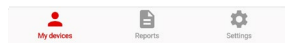

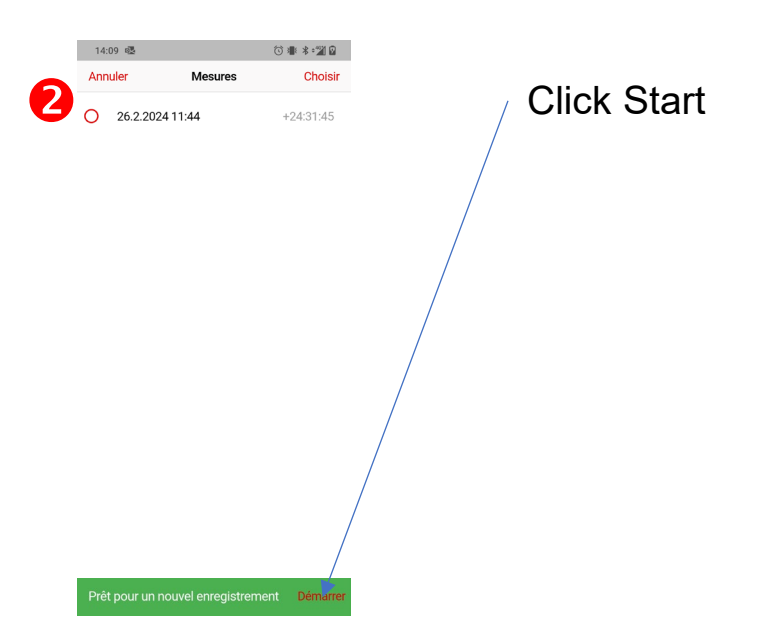

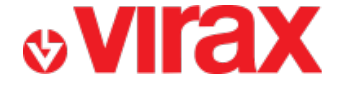

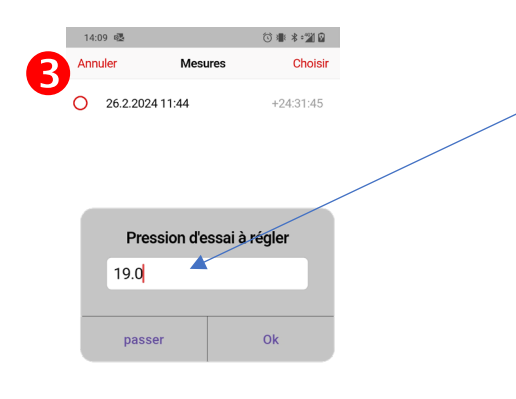

Indicate the test pressure value

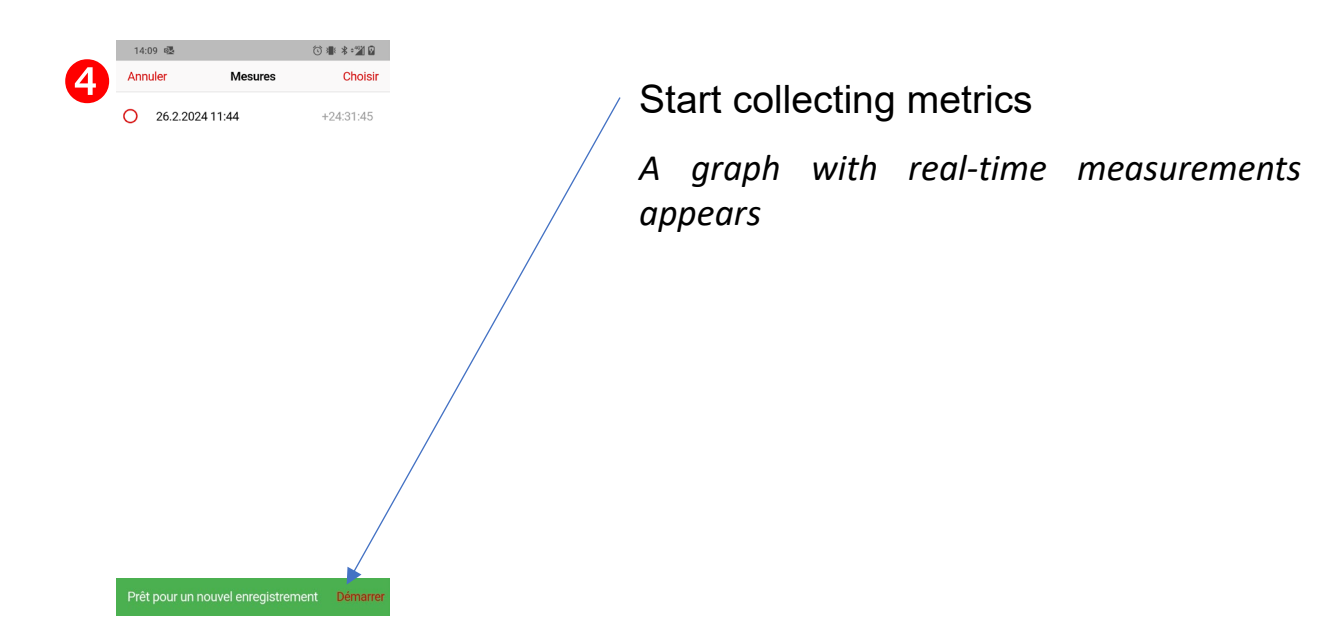

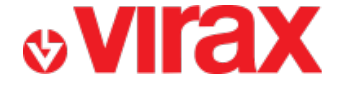

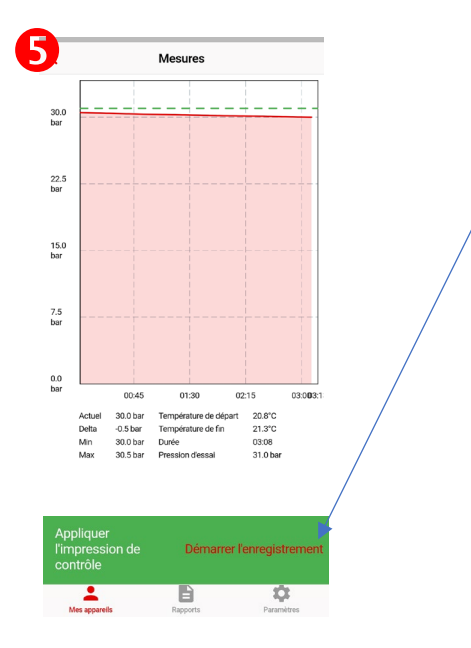

Start recording measurements

From then on, the application will retain the data to provide a graph until the user stops recording

Leave the pump in operation for the desired time. There is no need to stay near the pump or keep the app in the foreground of your smartphone.

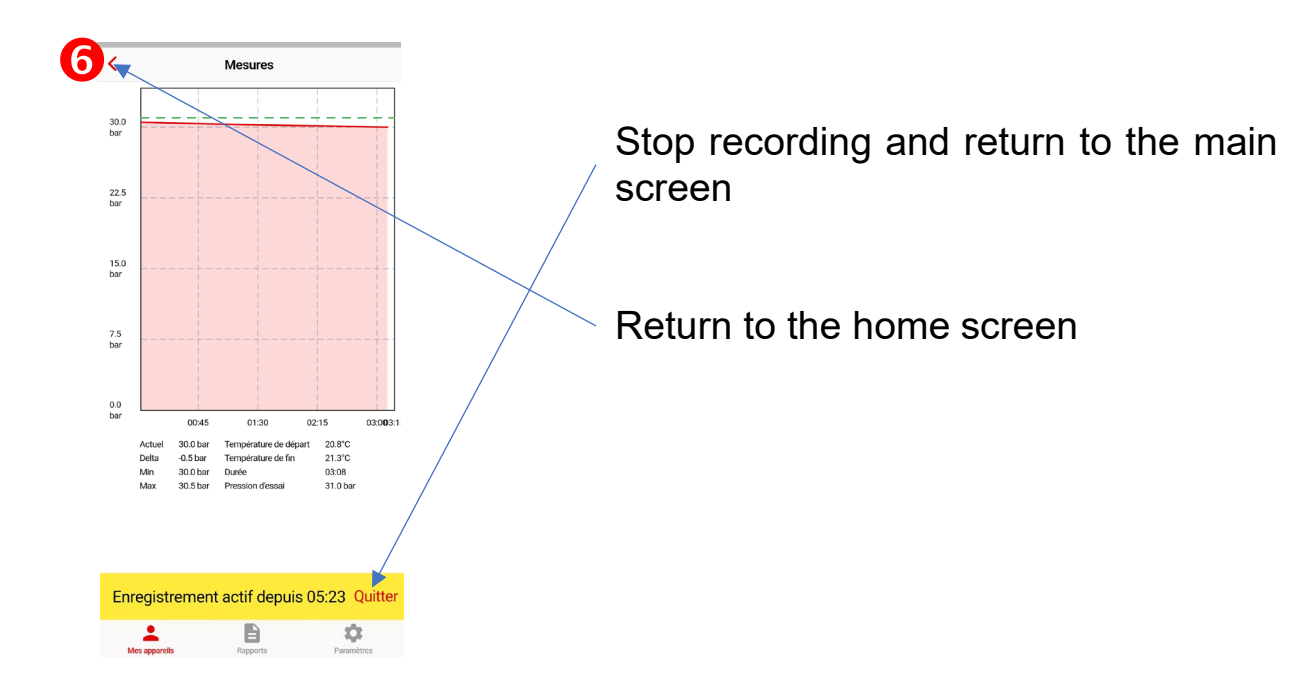

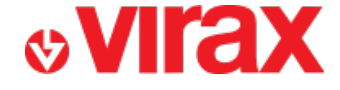

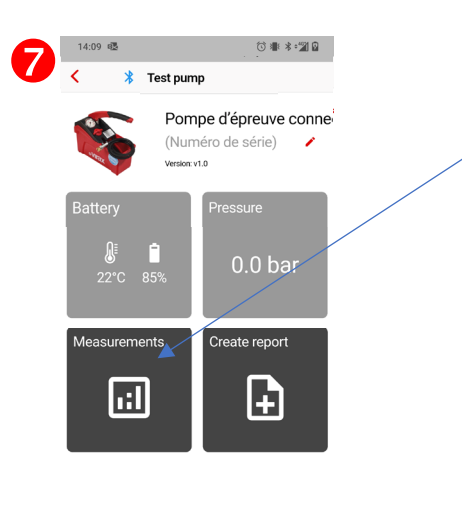

Also find all of your recordings in the "Measurements" section.

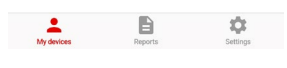

| 8 | 08:35 🚳        |              | () 🕷 🕸 🖬 🗋 |   |
|---|----------------|--------------|------------|---|
|   | <              | Measurements |            |   |
|   | 23.4.2024 11:0 | 17           | 01:32      | > |
|   | 23.4.2024 10:5 | 9            | 07:29      | > |

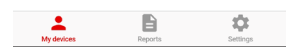

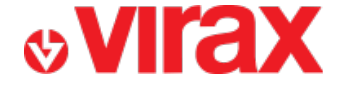

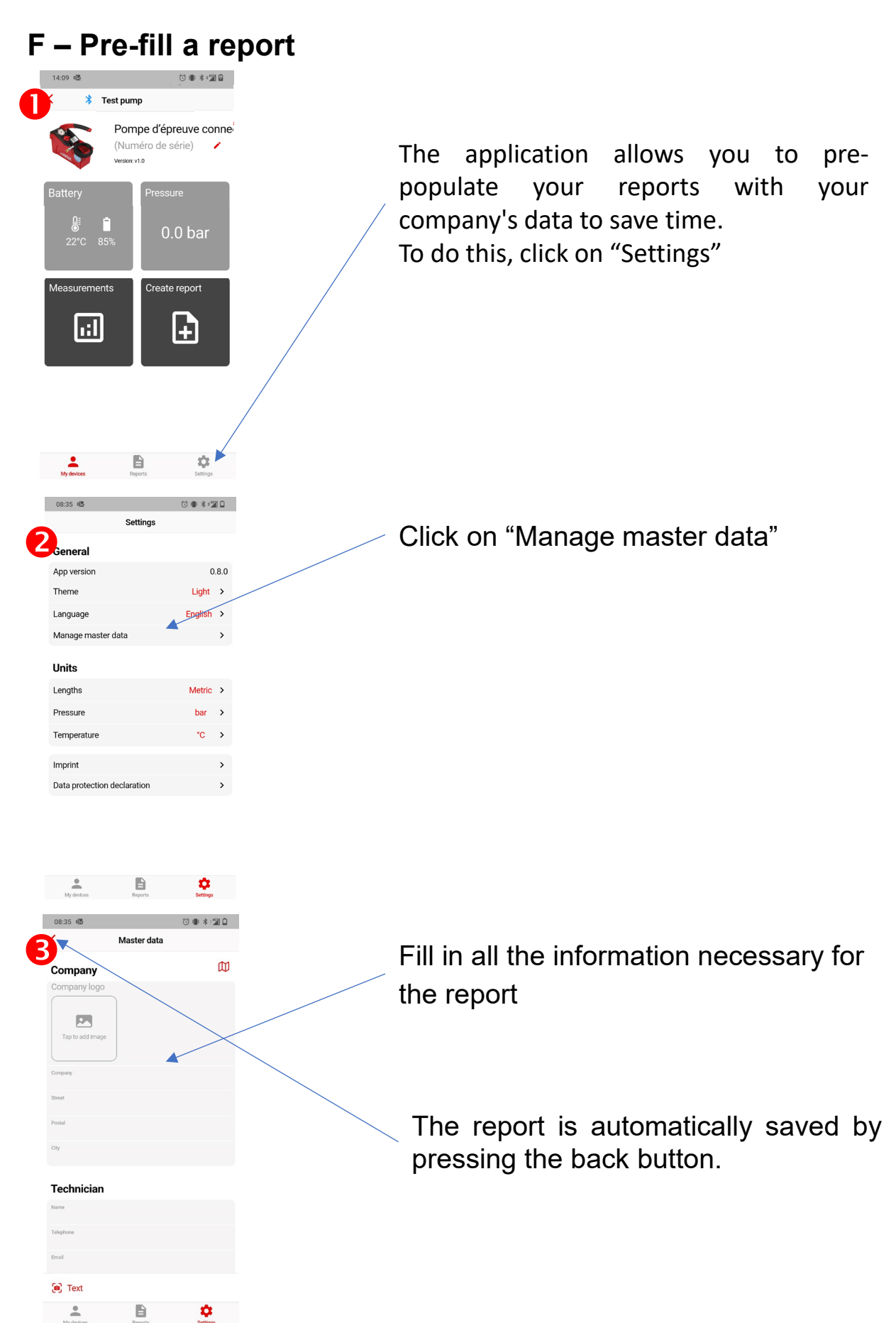

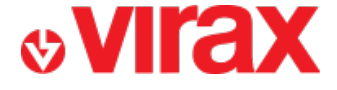

## G – Create a report

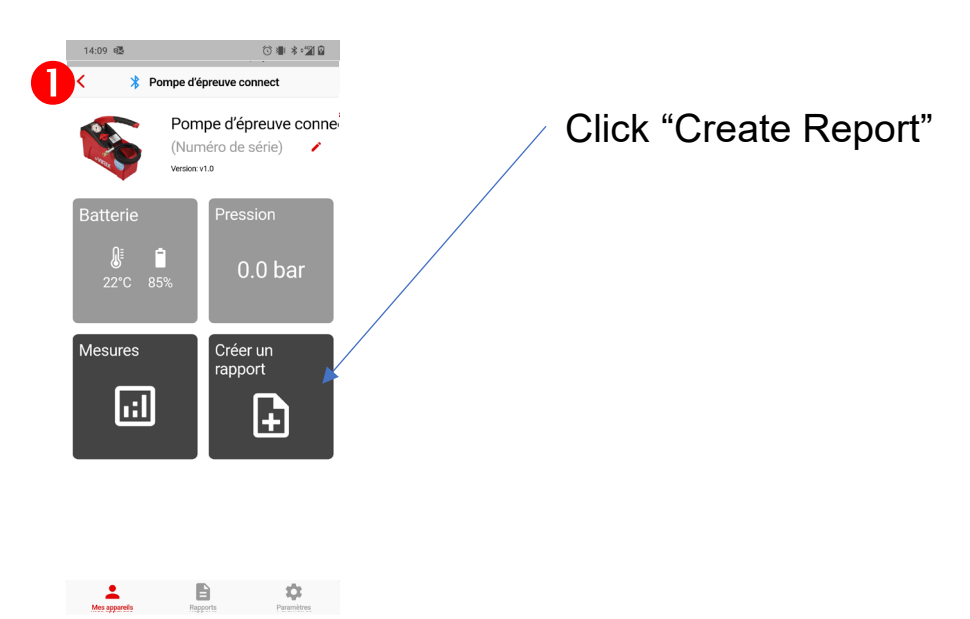

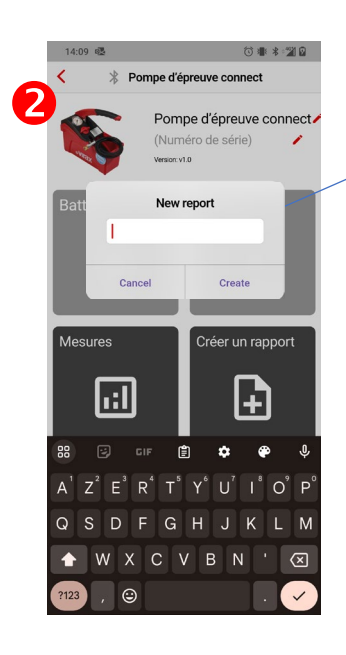

Give your report a name

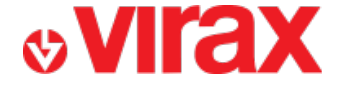

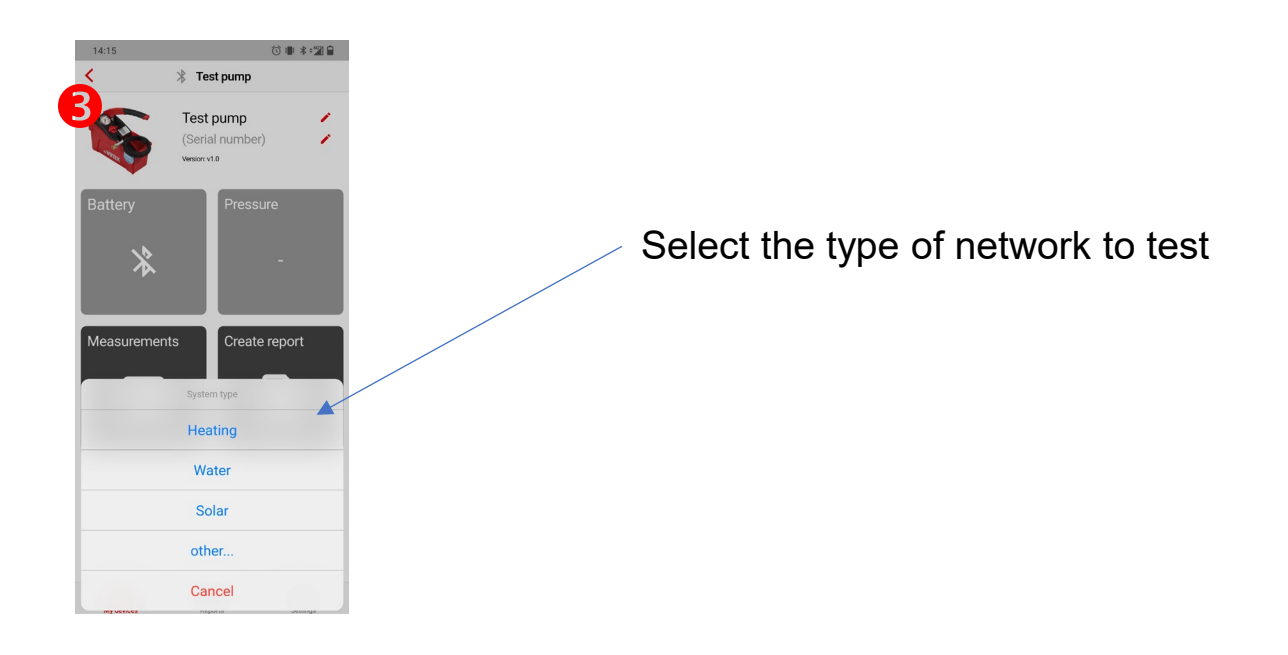

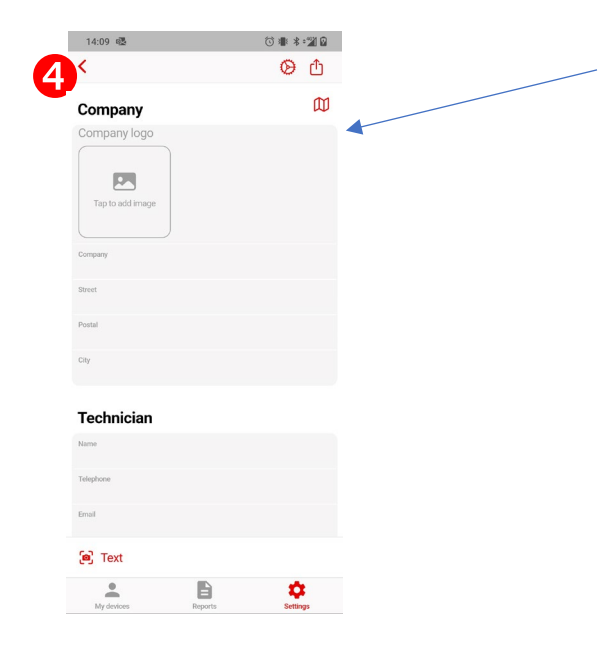

Fill in all the information necessary for the report

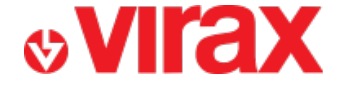

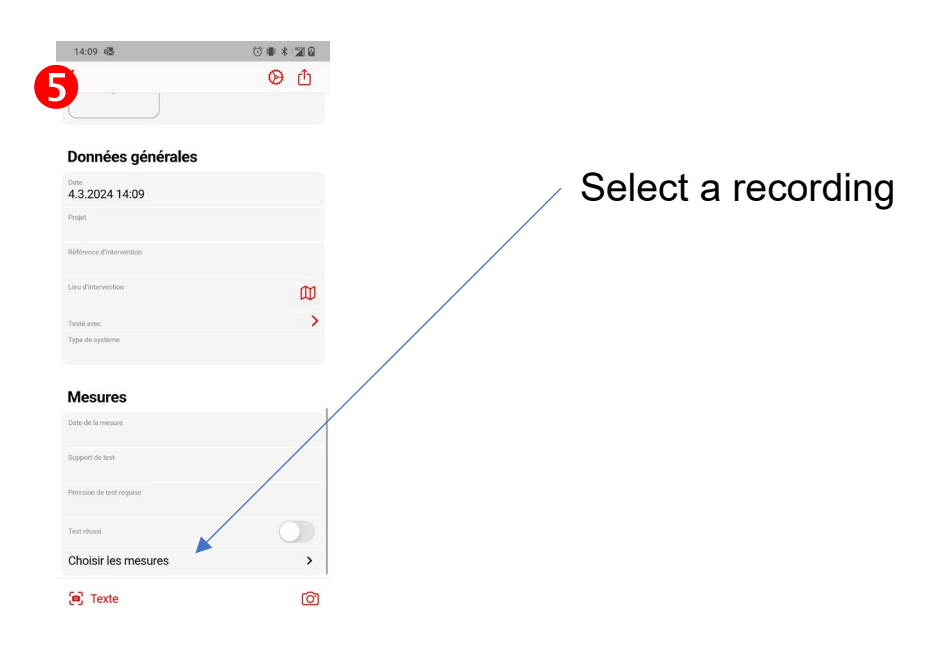

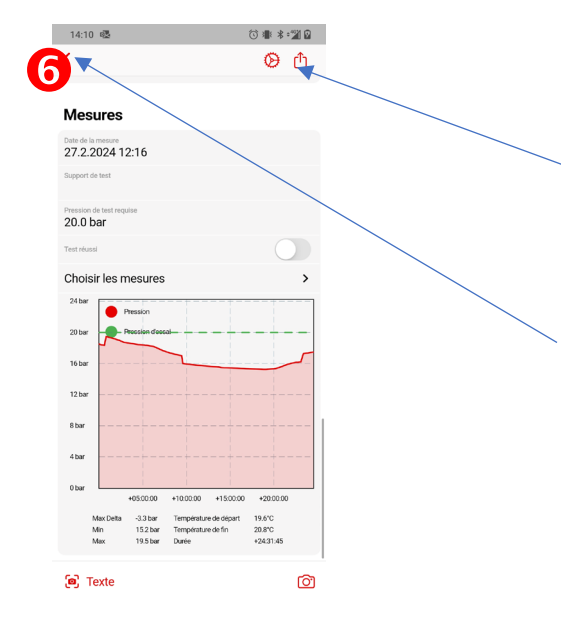

Create the report in PDF format. You can then print it or share it.

The report is automatically saved by pressing the back button.

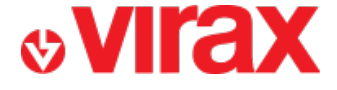

## H – Find the reports

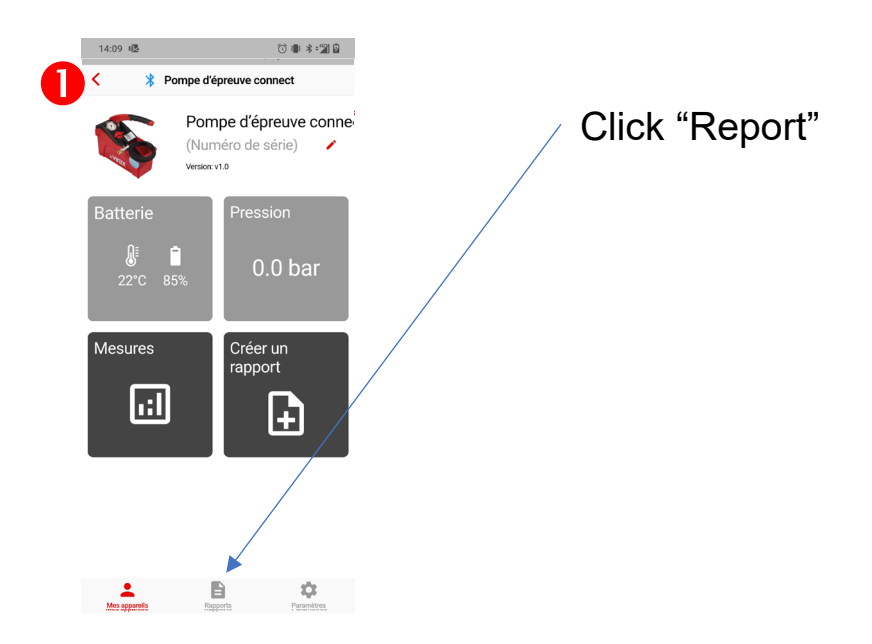

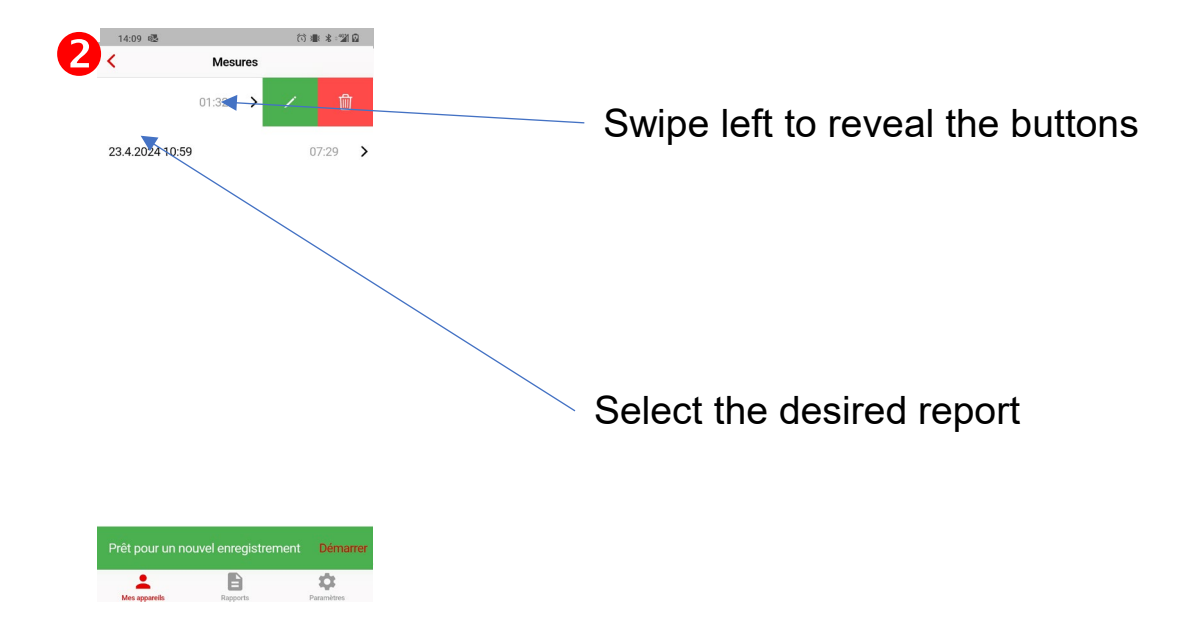

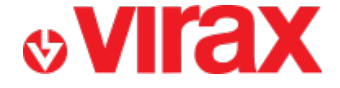

### I – Frequent problems

- I can't launch the application
  - Have you turned on your phone's Bluetooth?
  - Is the "nearby device" permission enabled in your phone settings?
- I cannot detect the Connect test pump
  - Are the electrodes submerged?
  - Is the Connect Test Pump battery charged?
- Can I watch live data on multiple phones at the same time?
  - Yes
- Should the phone remain near the Connect test pump during the test period?
  - No